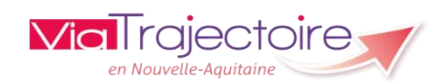

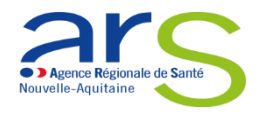

# PREMIERE CONNEXION MEDECIN LIBERAL PAR CARTE CPS

V.10

## 1. Allez sur la page ViaTrajectoire en saisissant l'URL suivante :

- http://viatrajectoire.fr

#### 2. Vérifiez que votre carte CPS est bien connectée puis :

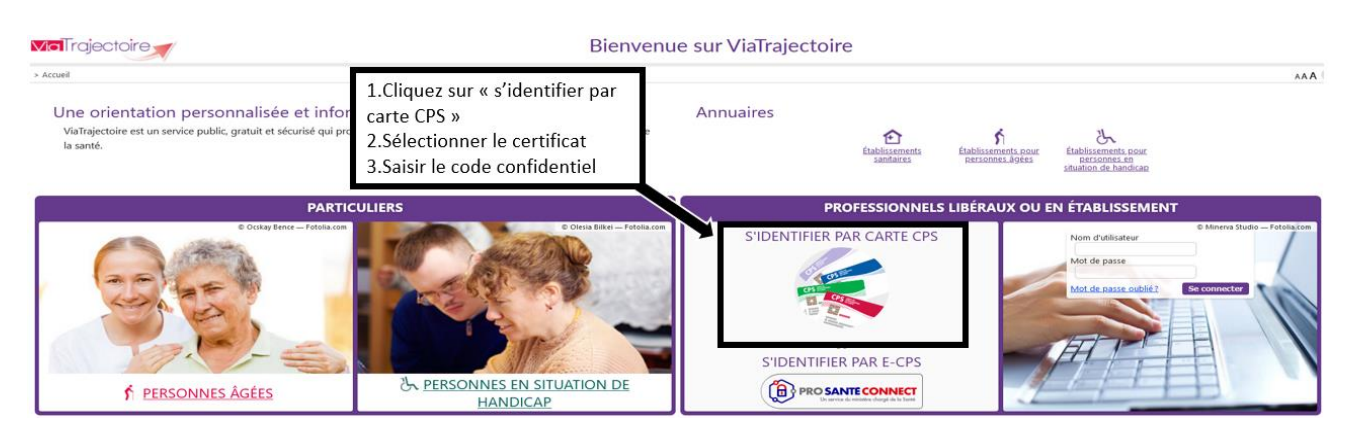

#### 3. Renseignez des informations complémentaires afin de créer votre compte.

<u>Ces informations sont à renseigner dans le cadre de la première connexion uniquement</u>. Vous devez créer un mot de passe. Celui-ci vous servira dans le cas où vous souhaiteriez vous connecter sans votre carte CPS, une prochaine fois.

| nédecin libéral à l'aide de votre c     | s vous connectez pour la première<br>srte CPS.                       | e tois sur Vialrajectoire et souhaite a                                | cceder a l'espace          |
|-----------------------------------------|----------------------------------------------------------------------|------------------------------------------------------------------------|----------------------------|
| Complétez les informations ci-con       | tre avant de continuer, nous ne vou                                  | is les redemanderons plus la prochaine                                 | fois                       |
| Vos informations person                 | nelies                                                               |                                                                        |                            |
| es champs marqués d'un * sont ob        | ligatoires                                                           |                                                                        |                            |
| Nom                                     | MAXIMAXIMAXIMAXIMAXI002                                              | 29988                                                                  |                            |
| Prénom                                  | момомомомомомом                                                      | UMUMUMU                                                                |                            |
| Profession                              | Médecin                                                              |                                                                        |                            |
| Spécialité                              |                                                                      |                                                                        | 1. Saisir l'email          |
| Email                                   |                                                                      | 6 <u>0</u> (b)                                                         | 2. Définir le mot de passe |
| Mot de passe                            |                                                                      |                                                                        |                            |
| Répéter le mot de passe                 |                                                                      |                                                                        |                            |
| (8 corpctines                           | minimum, comportant au mains 1 n                                     | minuscule, 1 majuscule et 1 chiffre)                                   |                            |
| Téléphone                               |                                                                      |                                                                        |                            |
|                                         | Pour vous connecter en recevont<br>champ ci-dessous. Ce numéro ne se | un code par SMS, veuillez renseigner<br>era utilisé que dans ce cadre. | r le                       |
| Téléphone portable                      |                                                                      |                                                                        | 1. Indiquer le code postal |
|                                         |                                                                      |                                                                        | 2. Cliquer sur « Créer mon |
| Advesse                                 |                                                                      | 1                                                                      | compte »                   |
| 0.0000000000000000000000000000000000000 |                                                                      |                                                                        | sempte #                   |
| Code Postal / Ville                     | Salar un code postal ou une                                          | 1000                                                                   |                            |
|                                         |                                                                      |                                                                        |                            |
|                                         |                                                                      | Cries man compte                                                       |                            |
|                                         |                                                                      | Contraction Contractor                                                 |                            |
|                                         |                                                                      |                                                                        |                            |

## 4. Validation de l'adresse mail

Dès que votre compte est créé, merci de valider l'adresse mail renseignée en cliquant sur le lien de validation, envoyé automatiquement par « no\_reply.trajectoire@sante-ra.fr ». (Merci de vérifier vos courriers indésirables, en cas de non-réception de ce mail de validation.

<u>Attention</u> : si l'adresse mail n'est pas validée, votre prochaine connexion par carte CPS ou par OTP sera impossible et les messages d'erreur suivants s'afficheront :

Vous n'avez pas d'adresse courriel valide renseignée sur votre compte. L'adresse mail de votre compte n'est pas valide Veuillez valider l'adresse mail du compte pour vous connecter.

Fermer ×

Ok

Pour tout renseignement complémentaire, vous pouvez nous contacter aux coordonnées suivantes :

Support ViaTrajectoire Nouvelle-Aquitaine infos@viatrajectoire-na.fr 0805 690 656